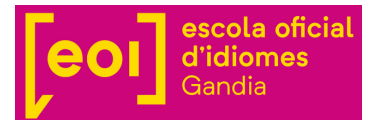

## INSTRUCCIONS D'ACCÉS A AULES

PAS 1

Per a accedir a la plataforma Aules has d'entrar al següent enllaç:

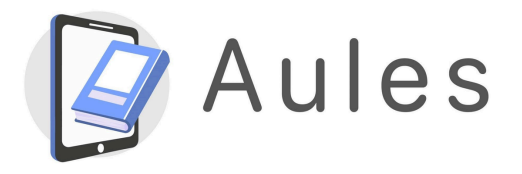

https://aules.edu.gva.es/especials/login/index.php

PAS 2

El nom d'usuari per a accedir a Aules és el NIA (Número d'Identificació de l'Alumnat) i la contrasenya inicial són les tres primeres lletres del teu primer cognom en minúscula seguides de la teua data de naixement. Ha de tindre el següent format: DDMMAA. Una vegada dins de la plataforma pots canviar la teua contrasenya.

| Nombre de usuario |                        |
|-------------------|------------------------|
| Contraseña        | ©                      |
| Recordar          | ¿Olvidó su contraseña? |
| Acceder           |                        |

PAS 3

El NIA el pots trobar al teu perfil en Web Família o en el resguard de matrícula. Si no tens aquests documents, pots buscar el teu NIA en aquest enllaç: <u>https://portal.edu.gva.es/eoigandia/secretaria/con</u> <u>sulta-nia/</u>

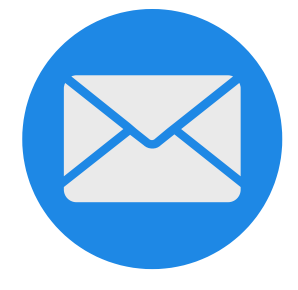

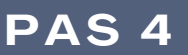

Si tens el teu NIA i la teua contrasenya, polsa Accedir i veuràs la plataforma. Allí estarà l'aula virtual del grup al qual t'has matriculat.

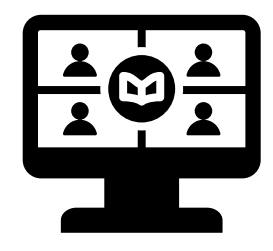

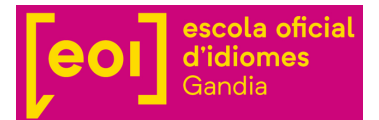

## INSTRUCCIONES DE ACCESO A AULES

## PASO 1

Para acceder a la plataforma Aules tienes que entrar en el siguiente enlace:

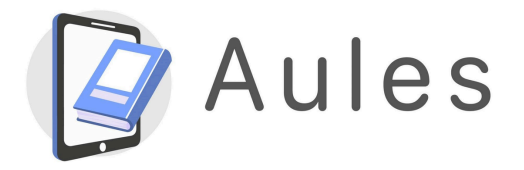

https://aules.edu.gva.es/especials/login/index.php

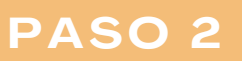

El nombre de usuario para acceder a Aules es el NIA (Número de Identificación del Alumnado) y la contraseña inicial son las tres primeras letras de tu primer apellido en minúscula seguidas de tu fecha de nacimiento. Ha de tener el siguiente formato: DDMMAA. Una vez dentro de la plataforma puedes cambiar la contraseña.

| A Nombre de usuario |                        |
|---------------------|------------------------|
| Contraseña          | 0                      |
| Recordar            | ¿Olvidó su contraseña? |
| Acceder             |                        |

PASO 3

El NIA lo puedes encontrar en tu perfil en Web Família o en el resguardo de matrícula. Si no lo encuentras, puedes buscar tu NIA en este enlace: <u>https://portal.edu.gva.es/eoigandia/secretaria/con</u> <u>sulta-nia/</u>

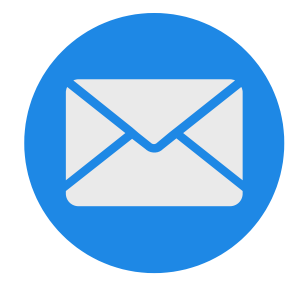

## PASO 4

Si tienes tu NIA y tu contraseña, pulsa Acceder y verás la plataforma. Allí estará el aula virtual del grup en el que te has matriculado.

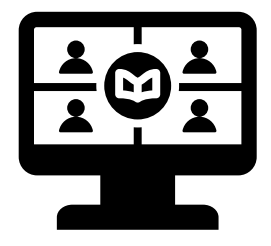